## Låst kort

Om du får meddelandet "Säkerhetskoden låst" när du ska logga in i Cosmic så har ditt etjänstekort låst sig. Du behöver kortets PUK-kod (upplåsningskod) för för att låsa upp det igen. PUK-koden står på pappret du fick i samband med att du fick ditt kort.

Gör så här för att låsa upp ditt kort:

- 1. Sätt i kortet i datorn. Har du rutan med felmeddelandet ("Säkerhetskoden låst") uppe så stäng det.
- 2. Högerklicka på NetID-ikonen nere till höger. D
- 3. Välj "Lås upp kort med PUK-kod" eller byt PIN-kod och det alternativ som nämner legitimering eller identification.

|                               | (C) | Om Nat ID                |   |
|-------------------------------|-----|--------------------------|---|
|                               |     | Uppdatera                |   |
| Telia EID IP5a (underskrift)  |     | Administration           |   |
| Telia EID IP5a (legitimering) |     | Lås upp kort med PUK-kod | > |
|                               |     | Byt PIN-kod              | > |
|                               |     | Sin is - Sjawbegannig    |   |

4. I rutan som dyker upp anger du din PUK-kod (upplåsningskod) och fyller sedan i vad du vill ha för pinkod (du kan välja samma som du haft förut om du vill ha kvar den).

|    | Telia EID IP5a (legitimering) |  |
|----|-------------------------------|--|
| DØ | Ange upplåsningskod           |  |
|    | Ny säkerhetskod               |  |
|    | Bekräfta ny säkerhetskod      |  |

5. Tryck "OK". Nu är kortet upplåst och du kan använda det för att logga in igen.

Behöver du hjälp med ditt kort kan du kontakta Intern kundservice på telefon 2020, knappval 5.

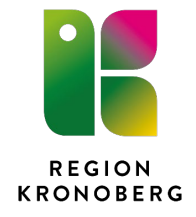